## Tutorial: Programmare una riunione su Google Meet

- 1. Accedere alla webmail di Google: <u>https://mail.google.com/</u>
- 2. Fare login utilizzando la propria mail istituzionale (dominio lsgramsci.edu.it) oppure un account di gmail

| Google                                                                                                    | Google                                |  |  |
|----------------------------------------------------------------------------------------------------|---------------------------------------|--|--|
| Accedi                                                                                                    | Marco Bollettino                      |  |  |
| Continua su Gmail                                                                                               | 🚺 marco.bollettino@lsgramsci.edu.it 🗸 |  |  |
| Indirizzo email o numero di telefono                                                                            | Inserisci la password                 |  |  |
| ion ricordi l'indirizzo email?                                                                                  |                                       |  |  |
| Ion si tratta del tuo computer? Utilizza la modalità ospite<br>er accedere privatamente. Ulteriori informazioni | Password dimenticata? Avanti          |  |  |
| rea un account Avanti                                                                                           |                                       |  |  |
|                                                                                                    |                                       |  |  |

3. Si accederà al proprio account di posta elettronica. Da qui fare click, in alto a destra sul simbolo delle app di Google

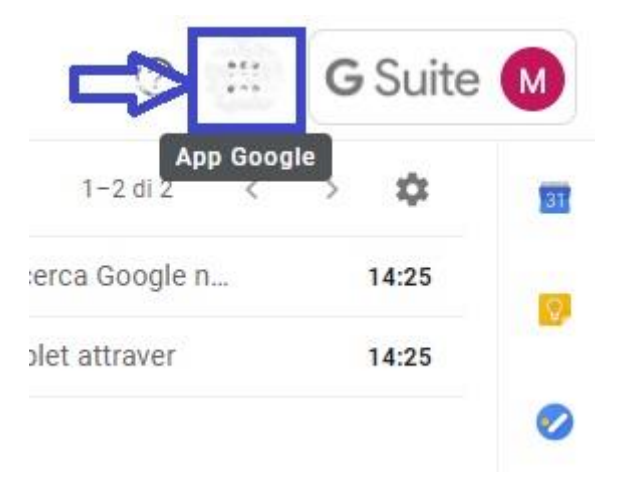

4. Selezionare Google Calendar

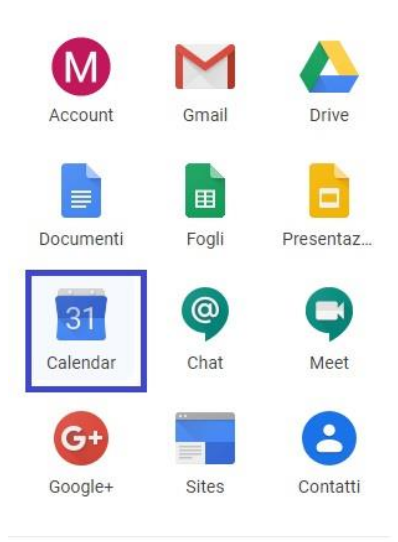

5. Creare un evento nel giorno e nell'orario stabilito (non c'è niente di meglio di una lezione sugli integrali la domenica mattina, ad esempio)

|     | ~     |        |     |    |    |    |        | DOM            | LUN | MAR |
|-----|-------|--------|-----|----|----|----|--------|----------------|-----|-----|
| Г   | Cr    | ea     |     |    |    |    |        | 8              | 9   | 10  |
|     |       |        |     |    |    |    | GMT+01 |                |     |     |
| Ma  | rzo 2 | 2020   |     |    | <  | >  | 7 AM   |                |     |     |
| D   | L     | M      | М   | G  | v  | S  | 8 AM   |                |     |     |
| 1   | 2     | 3      | 4   | 5  | 6  | 7  |        |                |     |     |
| 8   | 9     | 10     | -11 | 12 | 13 | 14 | 9 AM   |                |     |     |
| 15  | 16    | 17     | 18  | 19 | 20 | 21 |        |                |     |     |
| 22  | 23    | 24     | 25  | 26 | 27 | 28 | 10 AM  | (Senza titolo) |     |     |
| 29  | 30    | 31     | 1   | 2  | 3  | 4  | 11 484 | 10 – 11AM      |     |     |
| 5   | 6     | 7      | 8   | 9  | 10 | 11 | 11.000 |                |     |     |
| Inc | ontr  | ati co | on  |    |    |    | 12 PM  |                |     |     |
| -   |       |        |     |    |    |    |        |                |     |     |
| C   | erca  | perso  | one |    |    |    | 1 PM   |                |     |     |

6. Dare un titolo all'evento e selezionare "Altre opzioni"

| Evento                      | Fuori sede  | Promemoria  | Attività | Spazi per appuntamenti |  |  |
|-----------------------------|-------------|-------------|----------|------------------------|--|--|
| 8 mar 202                   | 0 10:00AM - | 11:00AM 8 m | ar 2020  |                        |  |  |
| Aggiungi invitati           |             |             |          |                        |  |  |
| Aggiungi luogo o conferenza |             |             |          |                        |  |  |
| Aaaiunai o                  | descrizione |             |          |                        |  |  |

7. Scegliere Videoconferenza e poi Hangouts Meet

| × | Lezione di matematica: integrali                    | Salva                           |  |  |
|---|-----------------------------------------------------|---------------------------------|--|--|
|   | 8 mar 2020 10:00AM - 11:00AM 8 mar 2020 Fuso orario |                                 |  |  |
|   | Tutto il giorno Non si ripete -                     |                                 |  |  |
|   | Dettagli evento Trova un orario                     | Invitati                        |  |  |
| 0 | Aggiungi posizione                                  | Aggiungi invitati               |  |  |
| D | Aggiungi videoconferenza 👻                          | Autorizzazioni per gli invitati |  |  |
| ¢ | 📮 Hangouts Meet nuti 👻 🗙                            | Modificare l'evento             |  |  |
|   | Agglungi notrica                                    | Invitare altre persone          |  |  |
|   | marco.bollettino@lsgramsci.edu.it                   | Vedere l'elenco invitati        |  |  |
| Ĉ | Occupato 👻 Visibilità predefinita 🝷 💮               |                                 |  |  |
| = |                                                     |                                 |  |  |
|   | Aggiungi descrizione                                |                                 |  |  |

## 8. Annotare il link collegamento e salvare l'evento

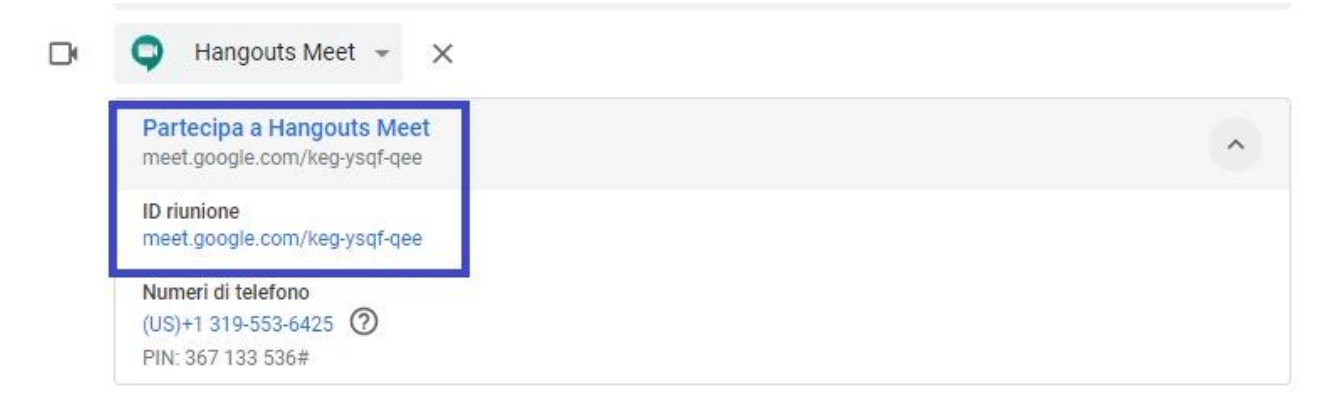

Da questo momento, facendo click sull'indirizzo o copiandolo sulla barra degli indirizzi del proprio browser, sarà possibile accedere alla sala virtuale in cui tenere la lezione.

Si può quindi comunicare l'indirizzo agli studenti tramite il registro elettronico e poi, nell'orario stabilito, accedere e dare inizio alla lezione.